# 第4章 書類の提出方法について

#### 1 書類を準備する

「別冊1チェックリスト」「別冊2 添付書類一覧」を確認の上、書類をそろえてください。 様式は、入札審査課のホームページに掲載しています。

必ず最新の様式を使用してください(様式が変更される場合があります。)。

スキャニングは鮮明にしてください。ファイルが不鮮明な場合は、添付のやり直しを依頼す ることがあります。

# 【重要】書類には名前を付けて送信してください。

例:01 一覧 0123456789.xlsx 05 経審 0123456789.pdf

- ・書類には、業者 ID(10 ケタ)を付けてください。
- ・ファイル形式(拡張子)は残したままにしてください。(例: .pdf 、 .xlsx)
- ・業者 ID と書類名の間にスペースは不要です。
- ・種類ごとにまとめて添付してください。

(例:資格情報を証明する書類が複数ある場合、07 資格【業者 ID】の P D F を 1 つ作り、 中身を複数ページとしてください。07 資格【業者 ID】1、07 資格【業者 ID】2 のように 同じ種類の添付書類を2つに分割しないでください。)

| 入力例            | 書類名                                 | ファイル形式     |
|----------------|-------------------------------------|------------|
| 🗐 01 一覧【業者 ID】 | 共通書類チェックリスト                         |            |
| 🗐 02A【業者 ID】   | 申請地方公共団体申請書(様式A)                    | Excel      |
| 🗐 03B【業者 ID】   | 03B【業者 ID】 建設工事請負個別情報 <業種入替用>(様式 B) |            |
| 🗐 04C1【業者 ID】  | 建設工事請負個別情報(様式C1)                    |            |
| 🗐 05 経審【業者 ID】 | 経営事項審査の総合評定値通知書                     | P D F      |
| 🗐 06 許可【業者 ID】 | 建設業許可通知書                            | (拡張子:pdf)  |
|                | 建設業許可申請書                            | 又は         |
|                | 営業所一覧表                              | 画像ファイル     |
| 🗐 07 資格【業者 ID】 | 資格情報を証明する書類                         | (拡張子:jpg、  |
| 🗐 08 証明【業者 ID】 | 官公需適格組合証明書                          | jpeg、png、  |
| 🗐 09 組合【業者 ID】 | 経営事項審査の総合評定値通知書                     | gif、tiff、  |
|                | (組合と組合員のもの)                         | tif)       |
| 圓 10C2【業者 ID】  | <b>安公電滴枚組合資換案 会数値計算事(詳ず こう)</b>     | Excel      |
|                | 6ム市心11111日見111日11日11日7衣(体式して)       | (拡張子:xlsx) |

#### 2 事業者登録をする

事業者申請ポータルを開き、事業者登録を行います。

既に事業者申請ポータルで事業者登録が済んでいる方は再度登録する必要ありません。 行政書士が代理申請する場合、会社ごとではなく行政書士として事業者登録してください。

(1) 事業者申請ポータル(https://saitamapref.service-now.com/csm)にアクセスしてく

| ださい。        |                                               |           |                   |            |
|-------------|-----------------------------------------------|-----------|-------------------|------------|
| servicenow. | 事業者申請ポータル                                     |           | 事業                | 所ごとのは不要です。 |
|             |                                               |           |                   |            |
| Ŷ S         |                                               |           |                   |            |
|             | 事業者登録 <sup>事業者登録</sup> <sup>事業者登録はこちらから</sup> | 埼玉県事業者申請  | <mark>ポータル</mark> | を利用するには、   |
|             |                                               | 事業者登録が必要で | ゔ゙ヺ。              |            |
|             |                                               |           |                   |            |

- (2) 「事業者登録」をクリックし、事業者登録フォームを開き、必要項目を入力してくださ
  - い。

| 書士が代理申請する場           | 合、事業者名は、「〇〇行政書士                                                                           | 法人」、                                                                                                    |
|----------------------|-------------------------------------------------------------------------------------------|----------------------------------------------------------------------------------------------------|
| )行政書士事務所」「           | 行政書士〇〇」のように登録して                                                                           | ください。<br>注) 一つのメールアドレスにつき、<br>1 事業者登録となります。                                                                                     |
| 国人事業主<br>- なし        | ~~~~~~~~~~~~~~~~~~~~~~~~~~~~~~~~~~~~~                                                     |                                                                                                    |
| 味者请祝                 | 管理者とは、本システムになったいと管理等を行う方法人の場合は代表者本人以外を設定す。<br>※本システムでは、すでに登録されているユー・                      | 管理者情報は、申請事務を行う担当者情報を<br>入力してください。                                                                                               |
| 事業者名                 | *ユーザー名 ❷                                                                                  | 登録後、管理者情報に入力された連絡先メー<br>ルアドレスあてに、メールが届きます                                                                                       |
| 副人の場合:個人の此名          | ユーザー名は、半角英数記号で6文字以上40文字以内で任意<br>使用可能な記号:!#\$&*+-=?^_{ }~.@`                               |                                                                                                    |
|                      | 事業者ポータルへのログイン時に使用しますので、メールア                                                               | ドレスなど生わることのない文字列をデ指定下すい                                                                                                    |
| 13桁の法人番号を手用数子で入力してくた |                                                                                           | メールアドレスの登録を間違えると、その                                                                                                    |
| 国人の場合は個人の姓を記載してください。 | *連絡先メールアドレス ❷                                                                             | 後の手続ができません。                                                                                                    |
|                      | 埼玉県事業者ポータルではこのメールアドレスに対し、「sa<br>当該メールを受信できるよう事前に設定をお願いします。<br>【注意】医師の場合、個人ごとのメールアドレスで登録して | <ul> <li>         ・誤って間違ったメールアドレスを登録して         <ul> <li>しまった場合は再度事業者登録をし直して</li> <li>ください。メールアドレスの修正はできま</li> </ul> </li> </ul> |
|                      | *姓                                                                                        | せん。                                                                                                    |

(3) 利用規約を確認の上、チェックボックスをチェックし、入力内容に誤りがないことを確認

し、「登録」ボタンをクリックします。

| 姓                |                    |  |
|------------------|--------------------|--|
| 8                |                    |  |
| 姓 (フリガナ)         |                    |  |
| 全角カタカナで入力してください。 |                    |  |
| 名 (フリガナ)         |                    |  |
| 全角カタカナで入力してください。 |                    |  |
| 海印要              |                    |  |
| 這絡先電話香号          | 這結先FAX香号           |  |
|                  | ※免粉支 とうでき カレアイ ギョル |  |

(4) 事業者登録完了通知メールが連絡先メールアドレスあてに送信されます。

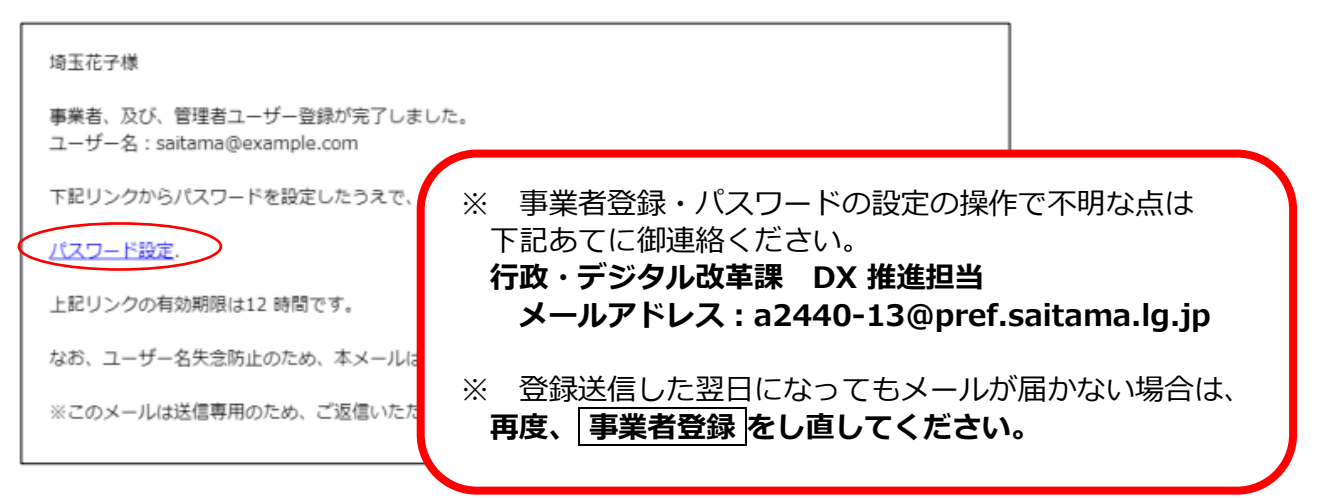

(5) メール中のパスワード設定リンクをクリックし、パスワード設定画面を開き、パスワード

条件に合致するパスワードを入力し、「パスワードの設定」を行います。

| * 新しいバ | 20-1            |     |
|--------|-----------------|-----|
|        | 1               |     |
|        |                 | 安全性 |
|        | ⊗ 最小 10 文字      |     |
|        | ⊗ 最大40文字        |     |
|        | ⊗ 少なくとも1文字の小文字  |     |
|        | ⊗ 少なくとも1文字の大文字  |     |
|        | ⊗ 少なくとも1文字の数字   |     |
|        | ⊗ 少なくとも0文字の特殊文字 |     |
| * パスワー | ドの再入力           |     |
|        |                 |     |
|        | パスワードを表示        |     |
|        |                 |     |

Г

書類送信の締め切りは、令和7年7月11日(金)23:59です。 締め切りを過ぎた送信は受け付けられませんので、時間に余裕をもって送信してください。

- 事業者申請ポータル(https://saitamapref.service-now.com/csm)にアクセスしてく ださい。
- (2) 「競争入札参加資格申請」を選択し、ユーザ名、パスワードを入力し、ログインしてくだ さい。

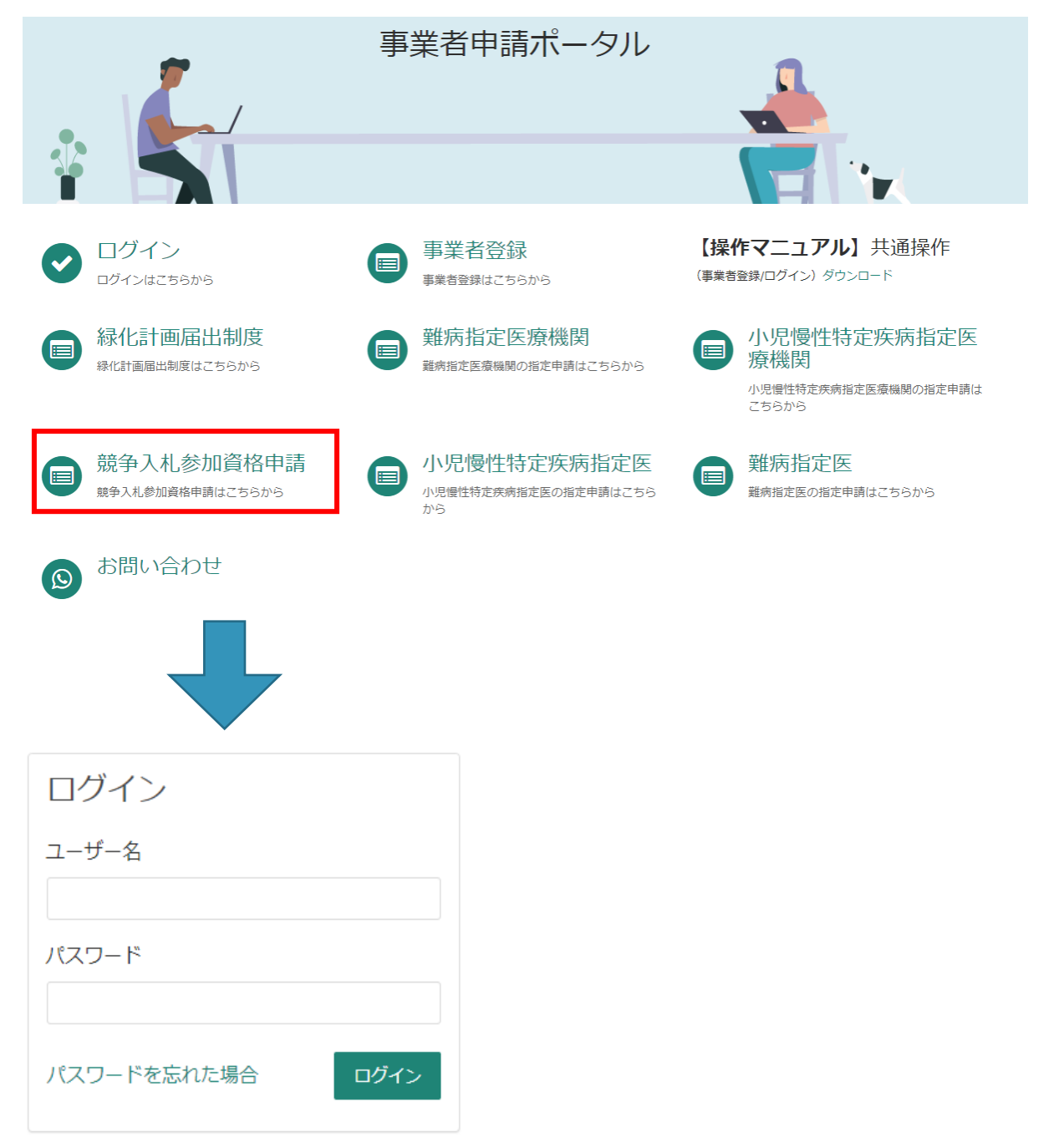

### (3) 「【工事】新規・追加・抹消・権限変更等」を選択してください。

| カテゴリ                                | 競争入札参加資格申請                            |                                         |                                 |
|-------------------------------------|---------------------------------------|-----------------------------------------|---------------------------------|
| 事業者内管理者メニュー<br>緑化計画届出制度<br>難病指定医療機関 | 【物品】添付書類提出フ<br>【物品】入札参加資格申請           | パスワード再発行フォーム<br>資格申請用パスワード(工事・物品<br>共通) | 【二事】更新・変更 添<br>【工事】更新・システムによる変更 |
| 難病指定医<br>小児慢性特定疾病指定医療機関             | 詳細を表示                                 | 詳細を表示                                   | 詳細を表示                           |
| 小児慢性特定疾病指定医<br>競争入札参加資格申請           | 【工事】新規・追加・抹<br>【工事】新規・追加・抹消・権限変<br>更等 |                                         |                                 |

(4) 「申請種別」から「**業種入替**」を選択し、添付ファイルを追加し、「送信」ボタンを押し てください。行政書士が代理申請する場合は、「行政書士記入欄」を記入してください。

| 【工事】新規・追加・抹消・権限変更等<br>オーム<br><sup>【工事】新規・追加・抹消・権限変更等</sup>                                                                                                    |                                                                                                    |
|----------------------------------------------------------------------------------------------------|----------------------------------------------------------------------------------------------------|
| <ul> <li>「申請の手引」等の案内に従って、必要事項を入力し、添付ファイルを追加した上、<br/>(必ず定められた期間内に提出してください。期間外の提出は無効となります。)</li> <li>・添付ファイルは、「添付書類名称一覧」のルールに従い、提出してください。<br/>(「添付書類名称一覧」は、申請の手引等に記載しています。)</li> </ul>                                                             | 送信してください。                                                                                                    |
|                                                                                                    | 🗭 * 添付ファイルを追加                                                                                                    |
| <ul> <li>担当者</li> <li>審査太郎</li> <li>*申請種別</li> <li>新規申請</li> <li>追加申請</li> <li>抹消</li> <li>契約権限の変更</li> <li>建設業許可の許可区分(一般/特定)の変更</li> <li>業種入替</li> <li>その他(再審査、経常JVの申請等)</li> </ul> 行政書士記入欄(商号又は名称・事業所名)※行政書士が代理申請する場合は必ず記2 記入例)株式会社県庁建設・さいたま支店 | <ul> <li>*・</li> <li>添付ファイルの送信方法</li> <li>申請書類を電子で用意する</li> <li>ファイルに名前を付ける。         <ul> <li>の1一覧【業者 ID】 など</li> <li>ファイル名の付け方は12ページを確認。</li> </ul> </li> <li>クリップボタンを押して、ファイルを添付         <ul> <li>添付ファイルの数に制限はありません。</li> </ul> </li> <li>送信ボタンをクリック</li> </ul> |

●事業者申請ポータルでアップロードした書類の送信状況を確認する方法●

1 ログインした状態で、右上の「過去の申請」をクリックします。

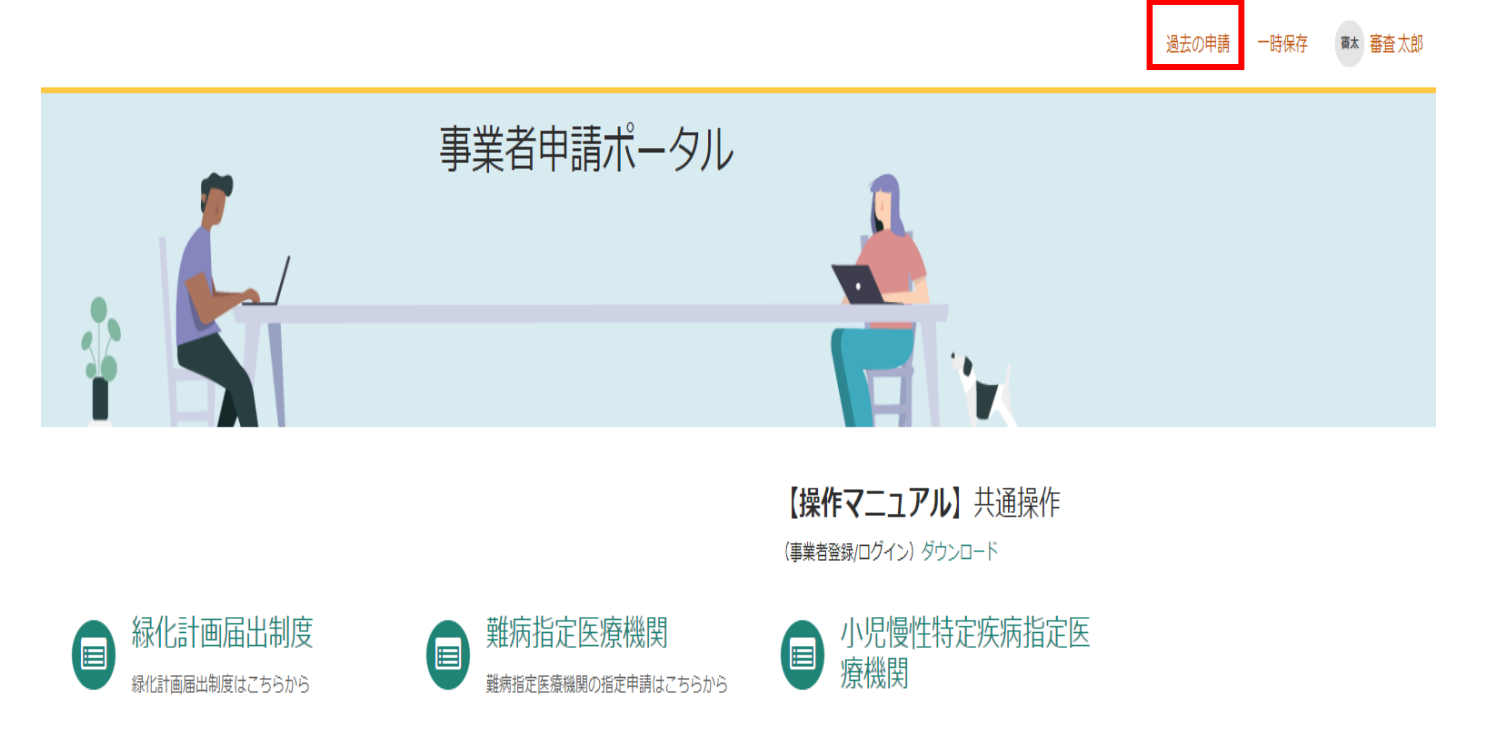

2 送信履歴が一覧で表示されるので、確認したい書類送信をクリックします。

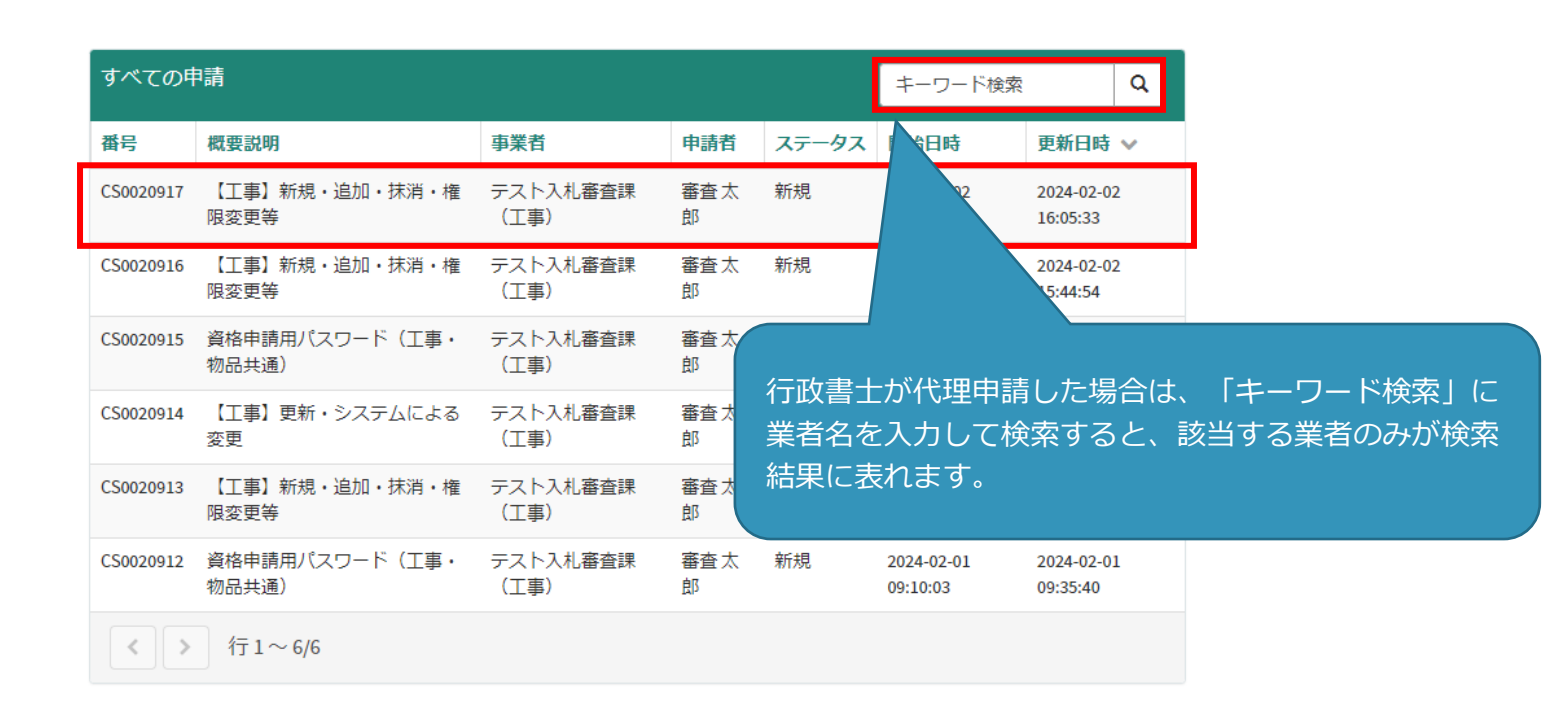

3 送信した書類一覧が表示されます。送信した書類を確認する場合は、表示されるファイル名 をクリックします。また、詳細を確認する場合は「関連レコード」をクリックします。

| 【工事】新規・追加・抹消・権限変更等 |                                                         | Ø  | 申請の詳細                                                    |                      |
|--------------------|---------------------------------------------------------|----|----------------------------------------------------------|----------------------|
| ここにメッセージを入力してください  |                                                         | 送信 | <b>番号</b><br>CS0020919                                   | <b>ステータス</b><br>新規   |
|                    | 審査太郎<br>審太<br>2024-02-09 14:15:33<br>テストデータ.xlsx        |    | <b>申請者</b><br>審査太郎                                       | <b>更新日時</b><br>約1時間前 |
|                    | 8.5 KB<br>審査太郎<br>2024-02-09 05:15:32<br>C\$0020919 作成日 |    | 関連レコード<br>申請内容<br>REQ0048398 - 承<br><u>RITM0044753 -</u> | 認済み<br>【工事】新規・       |
|                    | 開始                                                      |    | 添付ファイル<br>テストデータ×                                        | Ø                    |
|                    |                                                         |    | 約18                                                      | ✔                    |

4 3で関連レコードをクリックすると、詳細情報が確認できます。

【工事】新規・追加・抹消・権限変更等 添付書類提出フォーム

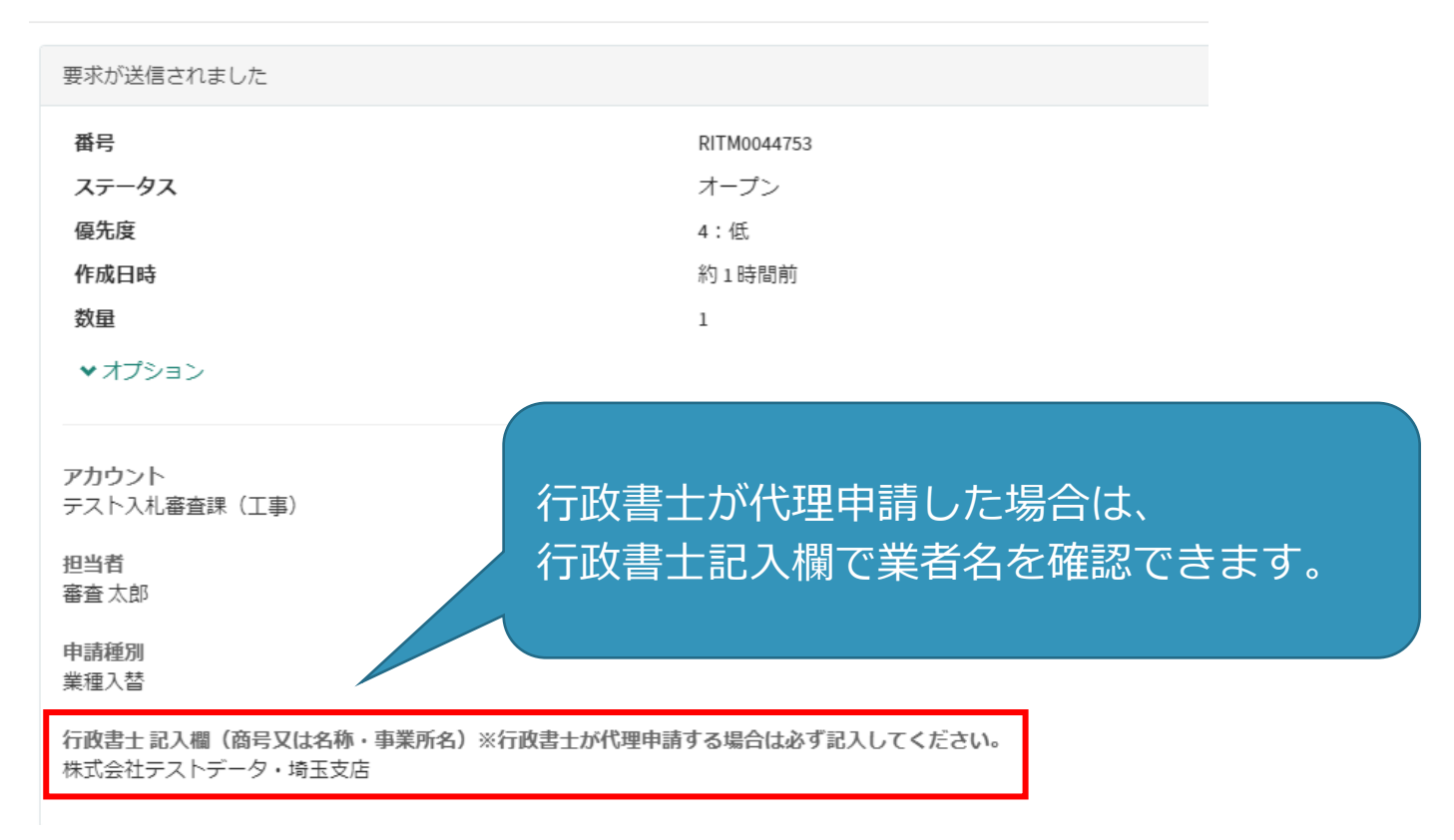

# 書類の事業者申請ポータルへの添付が難しい場合、メールでお送りください。

# メールでの送付も難しい場合のみ、郵送としてください。

メールの場合は、下記宛先に提出書類を添付して送付してください。

【メール送付先】送付先:a5770-10@pref.saitama.lg.jp

件名は「業者ID(10ケタ)・業種入替申請書類」としてください。

郵送の場合は、チェックリストを一番上にし、すべての書類を共同受付窓口まで、信書 (簡易書留、レターパック等)で郵送してください。

建設工事請負個別情報<業種入替用>(様式B)と、建設工事請負個別情報(様式C1)は 表紙も提出してください。

【郵送送付先】 〒330-9301 埼玉県さいたま市浦和区高砂3-15-1 埼玉県 総務部 入札審査課 共同受付窓口(工事)

(令和7・8年度工事 業種入替申請書類在中)

※ 受付最終日(7月11日)までの消印有効です。 受付最終日を過ぎた消印の押された書類での申請は、認められません。 受付最終日のポストへの投函や郵便局窓口への提出は、受付最終日の消印が押されない可 能性がありますので、御注意ください。

窓口提出日の引受消印を押してもらう方法については郵便局のホームページを確認してください。 https:/www.post.japanpost.jp/question/707.html